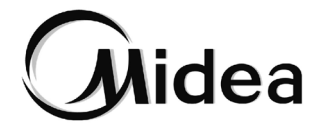

# Manual de Instalación y del Propietario

Control por cable WDC3-86S

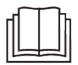

Le agradecemos la compra de nuestro producto. Antes de usar la unidad, lea este manual detenidamente y consérvelo para posibles consultas.

- Este manual proporciona una descripción detallada de las precauciones que se deben adoptar durante el funcionamiento.
- Para garantizar un servicio correcto del control por cable, lea este manual cuidadosamente antes de usar la unidad.
- Para posibles consultas futuras, conserve este manual después de leerlo.

## CONTENIDO

## 1 PRECAUCIONES GENERALES DE SEGURIDAD

|   | • 1.1 Acerca de la documentación                                                           | 01       |
|---|--------------------------------------------------------------------------------------------|----------|
|   | • 1.2 Para el usuario                                                                      | 02       |
| 2 | PARÁMETROS BÁSICOS                                                                         | 05       |
| 3 | LISTA DE ACCESORIOS                                                                        | 05       |
| 4 | INSTALACIÓN                                                                                | 06       |
|   | <ul><li> 4.1 Precauciones para la instalación</li><li> 4.2 Método de instalación</li></ul> | 06<br>08 |

## **5 INSTRUCCIONES DE FUNCIONAMIENTO**

| • | 5.1 Explicación del panel de control | 16 |
|---|--------------------------------------|----|
| • | 5.2 Explicación de la pantalla       | 17 |
| • | 5.3 Instrucciones de funcionamiento  | 18 |
| • | 5.4 Aviso de conflicto de modo       | 30 |
| • | 5.5 Puesta en marcha del proyecto    | 30 |
|   |                                      |    |

## 1 PRECAUCIONES GENERALES DE SEGURIDAD

#### 1.1 Acerca de la documentación

- La documentación original está escrita en inglés. Todos los demás idiomas son traducciones.
- Las precauciones descritas en este documento cubren temas muy importantes, sígalas con atención.
- Todas las actividades descritas en el manual de instalación deben ser realizadas por un instalador autorizado.
- 1.1.1 Significado de las advertencias y símbolos

## 🕂 PELIGRO

Indica una situación que puede dar como resultado lesiones graves.

## 🕂 PELIGRO: RIESGO DE ELECTROCUCIÓN

Indica una situación que podría dar como resultado una electrocución.

## 🕂 PELIGRO: RIESGO DE QUEMADURAS

Indica una situación que podría dar como resultado quemaduras debido a temperaturas extremadamente altas o bajas.

## ATENCIÓN

Indica una situación que puede dar como resultado lesiones graves.

## 

Indica una situación que podría dar como resultado lesiones leves o moderadas.

## ♀ NOTA

Indica una situación que podría dar como resultado daños a equipos o a la propiedad.

## **i** INFORMACIÓN

Indica consejos o información adicional de utilidad.

#### 1.2 Para el usuario

 Si no está seguro de cómo hacer funcionar la unidad, póngase en contacto con su instalador.  Este aparato no debe ser utilizado por personas (incluidos niños) con capacidades físicas, sensoriales o mentales reducidas, o con falta de experiencia y conocimiento, a menos que una persona responsable de su seguridad les haya dado supervisión o instrucciones sobre el uso del aparato. Los niños deben ser supervisados para asegurarse de que no jueguen con el producto.

# CUIDADO NO lave la unidad. Puede generar descargas eléctricas o incendios. NO coloque ningún objeto ni equipos encima de la unidad. NO trepe, no se siente ni se encarame en la unidad.

• Las unidades están marcadas con el siguiente símbolo:

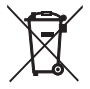

Ello significa que los productos eléctricos y electrónicos no se pueden mezclar con la basura doméstica sin clasificar. No intente desmontar el sistema por sí mismo: el desmontaje del sistema, el tratamiento del refrigerante, del aceite y de otros elementos debe ser realizado por un instalador autorizado y debe cumplir con la legislación aplicable. Las unidades deben tratarse en una instalación de tratamiento especializada para su reutilización, reciclaje y recuperación. Si se asegura de que este producto se desecha correctamente, ayudará a prevenir posibles consecuencias negativas para el medio ambiente y la salud humana. Para obtener más información, póngase en contacto con su instalador o autoridad local.

## 2 PARÁMETROS BÁSICOS

| Artículos           | Descripción                  |  |
|---------------------|------------------------------|--|
| Voltaje nominal     | 18 V CC                      |  |
| Tamaño del cableado | RVVP-0,75 mm <sup>2</sup> ×2 |  |
| Entorno operativo   | −5 °C ~ 43 °C                |  |
| Humedad             | ≤ 90% HR                     |  |

### **3 LISTA DE ACCESORIOS**

| N.º | Nombre                                    | Cantidad |
|-----|-------------------------------------------|----------|
| 1   | Control por cable                         | 1        |
| 2   | Tornillo de cabeza Philips, M4×25         | 2        |
| 3   | Manual de instalación y de funcionamiento | 1        |
| 4   | Barra de soporte de plástico              | 2        |
| 5   | Tapa inferior del control por cable       | 1        |
| 6   | Tornillo de cabeza redonda ST4×20         | 3        |
| 7   | Tubería plástica de expansión             | 3        |

## 4 INSTALACIÓN

#### 4.1 Precauciones para la instalación

- Para garantizar una instalación correcta, lea la sección "Instalación" de este manual.
- El contenido que aquí se ofrece abarca las advertencias, que contienen información importante sobre seguridad que debe respetarse.

## 

Confíe en un distribuidor local o agente instalador local para que designe a un técnico cualificado para realizar la instalación. No intente instalar la unidad usted mismo.

No golpee, lance ni desmonte al azar el control por cable.

El cableado debe ser compatible con la corriente del control por cable.

Utilice los cables especificados y no coloque ningún objeto pesado sobre los terminales de cableado.

La línea del control por cable es un circuito de baja tensión, que no puede entrar en contacto directo con la línea de alta tensión ni colocarse en el mismo tubo de cableado junto con la línea de alta tensión. La distancia mínima entre los tubos de cableado es de 300 a 500 mm.

No instale el control por cable en entornos corrosivos, inflamables y explosivos ni en lugares donde pueda haber neblina de aceite (como una cocina).

No instale el control por cable en un lugar húmedo y evite la luz solar directa.

No instale el control por cable cuando esté encendido.

Instale el control por cable después de pintar la pared; de lo contrario, el agua, la cal y la arena podrían penetrar en el control por cable.

#### 4.2 Método de instalación

#### 4.2.1 Método de instalación

One-to-more (uno a varios) y Two-to-more (dos a varios)

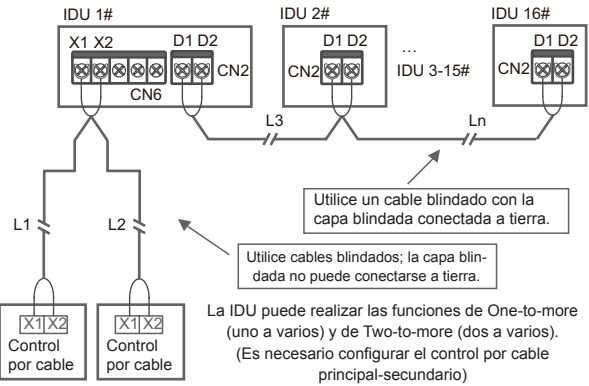

La función One-to-more (uno a varios) debe estar configurada para el control por cable. Después de que la comunicación entre el control por cable y la IDU dure 3 minutos y 30 segundos, se puede implementar el control. One-to-one (uno a uno)

- Aplicable a la comunicación bidireccional entre el control por cable y la IDU.
- One-to-one (uno a uno): Un control por cable controla una UDI. Los parámetros mostrados en el control por cable se actualizan en tiempo real en función de los cambios en los parámetros de la UDI.
- La longitud máxima admisible del cableado del sistema es de 200 m.
- Los cables de comunicación entre la IDU y el control por cable (X1, X2) pueden conectarse en orden inverso.

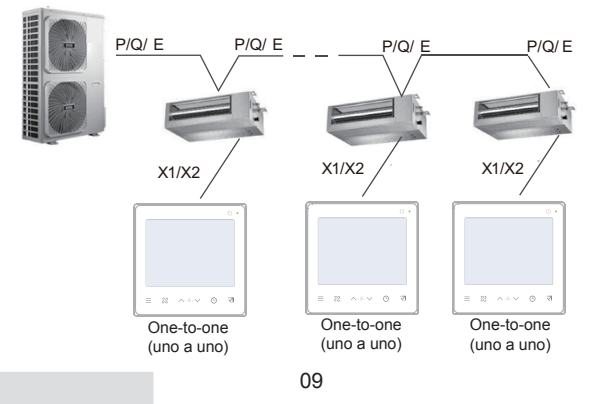

Two-to-one (dos a uno)

- Aplicable a la comunicación bidireccional entre el control por cable y la IDU.
- Two-to-one (dos a uno): Un control por cable con dos cables controla una UDI. Los parámetros mostrados en el control por cable se actualizan en tiempo real en función de los cambios en los parámetros de la UDI.
- Two-to-one (dos a uno): el control por cable debe configurarse como principal o secundario. Consulte la sección "Configuración de parámetros C00"
- La longitud máxima admisible del cableado del sistema es de 200 m.
- Los cables de comunicación entre la IDU y el control por cable (X1, X2) pueden conectarse en orden inverso.

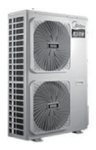

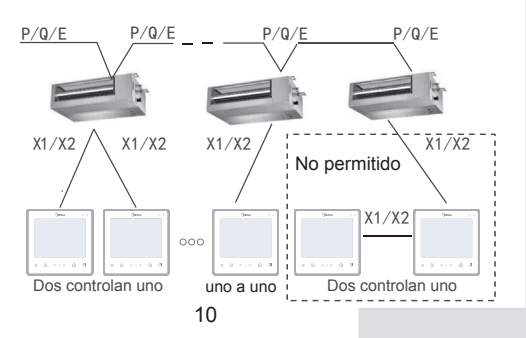

#### 4.2.2 Instalación de la tapa inferior del control por cable

Orificio para el tornillo de la caja eléctrica 86, use dos tornillos de cabeza Philips, M4×25

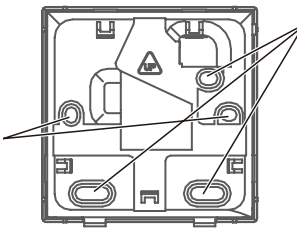

Orificio para el tornillo de la instalación en la pared Use tres tornillos de cabeza redonda ST4X20 y tubería plástica de expansión

Cuando se instala en la caja eléctrica 86:

Ajuste las longitudes de las dos barras de soporte de plástico del paquete de accesorios. Asegúrese de que la tapa inferior del control por cable quede nivelada con la pared cuando se instale en la varilla roscada de la caja eléctrica.

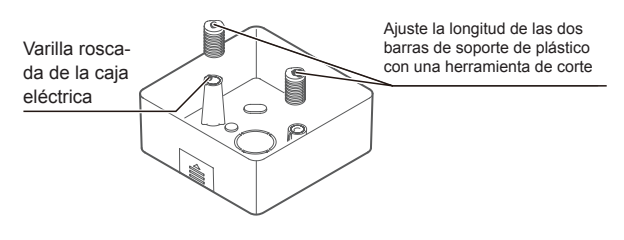

Cuando se instala en la pared:

El cable puede colocarse en la salida o en el interior. La salida de cable tiene cuatro lados para seleccionar.

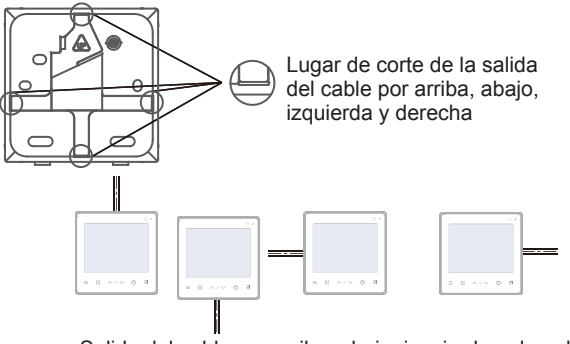

Salida del cable por arriba, abajo, izquierda y derecha

4.2.3 Pase el cable blindado de 2 hilos por el pasos para cables de la tapa inferior del control por cable y fije el cable blindado con tornillos a los terminales X1 y X2. A continuación, fije la tapa inferior del control por cable a la caja eléctrica con tornillos de cabeza plana.

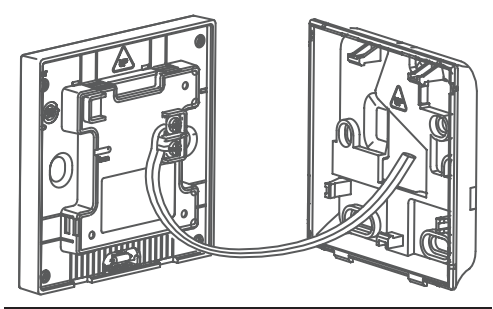

## $\bigcirc$ NOTA

No realice operaciones de cableado en piezas que estén bajo tensión. Asegúrese de retirar el control por cable antes de continuar. De lo contrario, el control por cable podría resultar dañado.

No apriete demasiado los tornillos de cabeza cilíndrica; de lo contrario, la tapa inferior del control por cable podría deformarse y no podría nivelarse en la superficie de la pared, lo que dificultaría su instalación o haría que no quedara bien instalado.

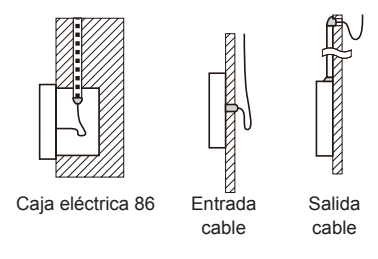

Evite que el agua entre en el control por cable, use colectores y la masilla para sellar los conectores de los cables durante la instalación del cableado.

4.2.4 Cierre el control por cable y la tapa posterior como se muestra en la imagen siguiente.

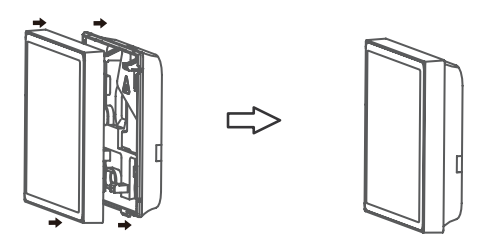

#### Cuando están correctamente sujetos

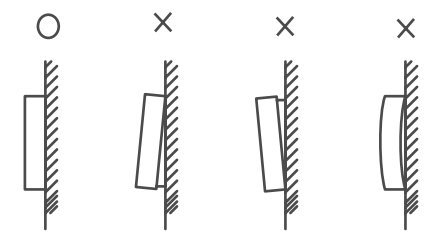

## Q NOTA

Asegúrese de que ningún cable esté atrapado al unir el control por cable y la tapa inferior.

El control por cable y la tapa inferior deben estar correctamente instalados. De lo contrario, podrían aflojarse y soltarse.

## **5 INSTRUCCIONES DE FUNCIONAMIENTO**

#### 5.1 Explicación del panel de control

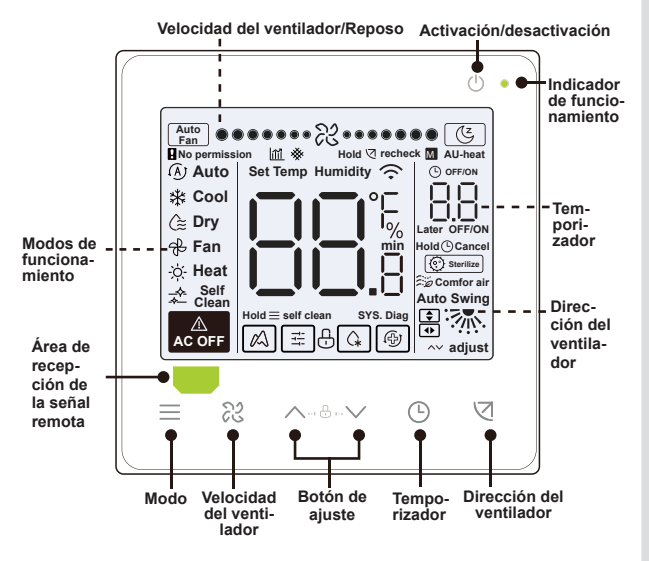

## 5.2 Explicación de la pantalla

| N.º | Icono        | Nombre                                 | Descripción                                                                                                    |
|-----|--------------|----------------------------------------|----------------------------------------------------------------------------------------------------|
| 1   | <u>آ</u> شاً | Atenuación de la eficiencia energética | Parpadeará cuando la eficiencia energética<br>de la IDU se atenúe. Cuando la "Parameter<br>settings C17" está ajustado a "yes", la panta-<br>lla muestra el porcentaje de atenuación de la<br>eficiencia energética de la IDU cuando el con-<br>trol por cable está en modo Off. Se mostrará<br>el porcentaje de atenuación de la eficiencia<br>y el porcentaje de bloqueo del filtro alternati-<br>vamente en modo Off cuando los "Parameter<br>settings C17 and C18" esté ajustado a "yes". |
| 2   | (Z           | Modo de reposo                         | Se iluminará cuando la unidad esté en modo de reposo.                                                                                                    |
| 3   |              | Función Midea ETA                      | Se iluminará cuando se active la función<br>Midea ETA.                                                                                                    |
| 4   | ₿            | Bloqueo de las<br>teclas               | Consulte la página 24                                                                                                    |
| 5   | G.           | Modo de<br>descongelación              | Consulte la página 24                                                                                                    |
| 6   | Ti i         | Modo de bloqueo                        | Se iluminará cuando el modo del control esté bloqueado.                                                                                                    |
| 7   | Ð            | Modo Backup                            | Parpadeará cuando la IDU esté en estado de<br>Backup.                                                                                                    |
| 8   | *            | Bloqueo del filtro                     | Consulte la página 25                                                                                                    |
| 9   | М            | Principal/secundario                   | Se iluminará cuando el control se establezca<br>como control principal                                                                                                    |

#### 5.3 Instrucciones de funcionamiento

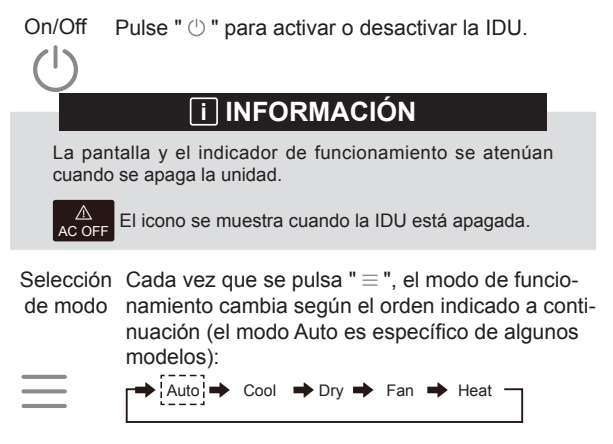

Temperatura Excepto para el modo de ventilador, pulse seleccionada " ~ " o " ~ " para ajustar la temperatura interior programada. Manteniendo pulsado el botón se puede aumentar o disminuir rápidamente el valor de la temperatura.

#### 5.3.1 Función de limpieza automática

Función de limpieza

automática

Mantenga pulsado "  $\equiv$  " durante 2 s para iniciar la función de limpieza automática.

El proceso de limpieza automática dura aproximadamente 50 minutos y se divide en cuatro pasos:

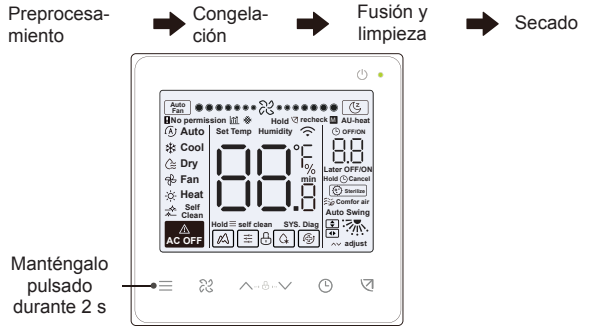

Una vez completada la función de limpieza automática, la IDU se apaga sola.

## **i** INFORMACIÓN

Para salir de la función de limpieza automática durante el funcionamiento, pulse " () ".

Algunos modelos no disponen de la función de limpieza automática. Para obtener más información, consulte el manual de la IDU.

Cuando la función de limpieza automática está activada, todas las unidades interiores (que comparten la misma unidad exterior) inician el proceso de limpieza automática.

Durante el proceso de limpieza automática, la IDU puede expulsar aire frío o caliente.

#### 5.3.2 Configuración de la velocidad y la dirección del ventilador

Ajustar la velocidad del ventilador

23

Pulse "  $\otimes$  " para ajustar la velocidad del ventilador, desde Auto, 7 velocidades y modo de reposo.

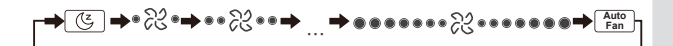

## **i** INFORMACIÓN

Después de que el modo de reposo haya estado funcionando durante 8 horas, el icono " ( ) " se atenúa y la unidad sale del modo automáticamente.

Pulse el botón de velocidad del ventilador para salir del modo de reposo.

En el modo Auto y el modo Dry, la velocidad del ventilador es automática de forma predeterminada y no se puede ajustar.

Dependiendo de los modelos de IDU, se pueden configurar 3 o 7 velocidades.

Al mismo tiempo que garantiza la eficiencia, la IDU puede ajustar las velocidades del ventilador según la temperatura interior. Por lo tanto, es normal que la velocidad del ventilador en tiempo real difiera de la velocidad del ventilador configurada o que el ventilador se detenga.

Después de configurar la velocidad del ventilador, la IDU tarda un tiempo en responder. Es normal que la IDU no responda a la configuración de inmediato.

Ajustar la oscilación

Al pulsar " (], cambia la dirección del ventilador en la secuencia siguiente: 

## **i** INFORMACIÓN

Se aplica a las IDU que contienen paneles eléctricos de salida de aire.

Cuando la unidad está cerrada, el control por cable cierra automáticamente las lamas de los paneles de salida de aire.

Para las unidades que cuentan con oscilación hacia arriba/abajo y hacia la izquierda/derecha, siga los pasos descritos a continuación para cambiar el ángulo de oscilación.

Al pulsar " ⊲ ", se ilumina " ♀ " y el ángulo de oscilación hacia arriba y hacia abajo parpadea a 2 Hz. Pulse " ∧ "y " ∨ " para cambiar el ángulo, y el código se envía después de 0,5 s. Al pulsar " ⊲ ", se ilumina " ● " y el ángulo de oscilación hacia la izquierda y hacia la derecha parpadea a 2 Hz. Pulse " ∨ " y " ∧ " para cambiar el ángulo, y el código se envía después de 0,5 s. Luego pulse " ⊲ " para salir del ajuste del ángulo de oscilación. La interfaz muestra el ángulo de configuración hacia arriba y hacia abajo. En este momento " ♀ " está iluminado y " ● " aparece atenuado.

Scilación arriba/abajo:

Comfor air Auto Swing Posición 1 Posición 2 Posición 3 Posición

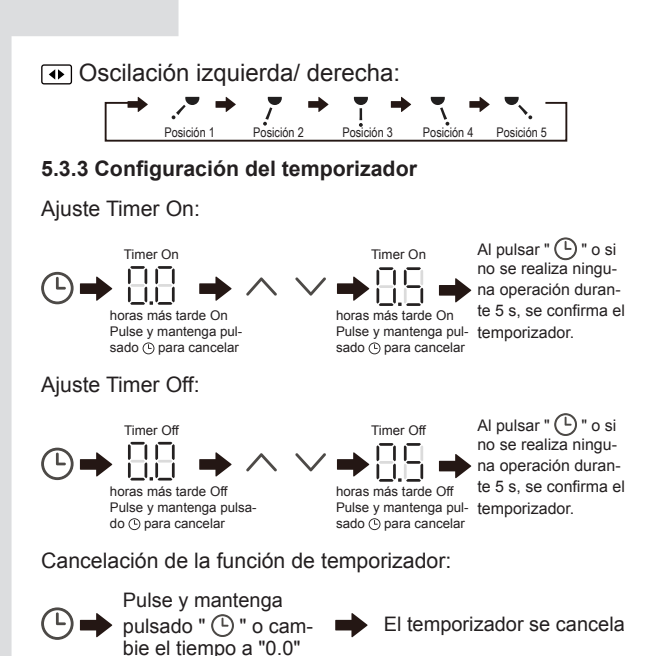

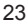

## i INFORMACIÓN

El valor de Timer Off se puede configurar cuando la IDU está activada y el valor de Timer On se puede configurar cuando la IDU está desactivada.

#### 5.3.4 Encendido/apagado del calentador auxiliar

Esta función actúa en modo de calefacción.

Calentador auxiliar automático activado:

En el modo de calefacción, el calentador auxiliar se activará automáticamente según la temperatura ambiente y, en este momento, la IDU funcionará en el modo de calentador auxiliar automático activado.

Calentador auxiliar activado:

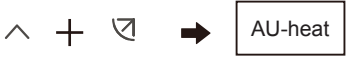

Mantener pulsados ambos botones durante 3 s

Calentador auxiliar desactivado:

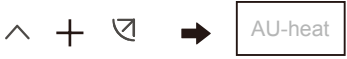

Mantener pulsados ambos botones durante 3 s

## i INFORMACIÓN

El calentador auxiliar es un componente de calefacción adicional a la unidad IDU, pero aumenta el consumo de energía una vez que comienza a funcionar.

#### 5.3.5 Configuración de bloqueo de las teclas

Activar el bloqueo de las teclas:

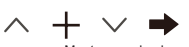

| ₩ <u></u> # <b>₽</b> \$ | Æ |
|-------------------------|---|

El control por cable no responde cuando se pulsan los botones y " 🕀 " parpadea.

Mantener pulsados ambos botones durante 1 s

de las teclas

Desactivar el bloqueo de las teclas:

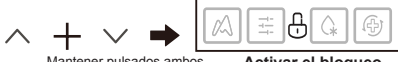

Mantener pulsados ambos botones durante 1 s

Activar el bloqueo de las teclas

#### 5.3.6 Indicador de descongelación

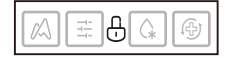

Cuando se acumule escarcha en la superficie de la unidad exterior, el efecto de calefacción se verá comprometido. En este caso, la unidad comienza automáticamente la operación de descongelación.

#### 5.3.7 Recordatorio de limpieza del filtro

Cuando el tiempo de funcionamiento alcanza el tiempo predefinido, el icono de filtro " 🔆 " parpadea para recordar a los usuarios que limpien el filtro.

- Vaya a "Parameter settings C03" para activar/desactivar esta función o su tiempo predefinido.
- El control por cable secundario no tiene una función de recordatorio de limpieza del filtro.

Visualización del bloqueo del filtro de la IDU

Después de abrir la función de visualización del bloqueo del filtro de la IDU desde "Parameter settings C18", cuando el control por cable está en modo apagado, la pantalla muestra el porcentaje de bloqueo del filtro de la IDU.

## $\bigcirc$ NOTA

Si se selecciona un flujo de aire constante para la UDI, la resistencia del filtro se ajustará a través del control por cable. Cuanto más pequeño sea este valor, con más frecuencia necesitará limpiar el filtro. Pero este ajuste es más eficiente energéticamente y más saludable. Si este valor es demasiado alto, puede hacer que la unidad funcione durante más tiempo sin realizar ningún tipo de mantenimiento. Pero consumirá más energía y acumulará más polvo.

#### 5.3.8 Modo Sterilize

Solo funciona con una IDU que contenga un módulo de esterilización.

Activar el modo de esterilización:

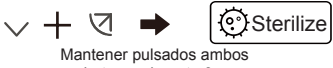

botones durante 3 s

Activar el modo de esterilización:

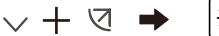

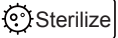

Mantener pulsados ambos botones durante 3 s

## i INFORMACIÓN

En la página de aspectos técnicos, podrá activar o desactivar la función de esterilización.

El parámetro N42 de la página de aspectos técnicos permite configurar el módulo de esterilización.

Funciona solo con IDU que dispongan de función de esterilización.

#### 5.3.9 Ajuste de humedad

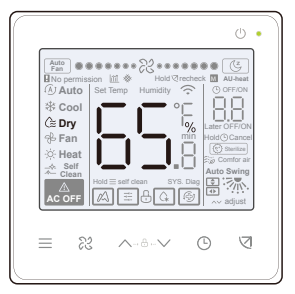

En modo Dry, pulse "  $\bigwedge$  " y "  $\searrow$  " para cambiar la humedad en el rango de 35-75%.

## **i** INFORMACIÓN

Esta función solo actúa cuando se utiliza con un sensor de humedad.

La humedad es del 65% de forma predeterminada cuando el control por cable se enciende por primera vez.

Cada vez que pulse " / " y " / ", el valor cambia en un 1%. Mantenga pulsado el botón para acelerar el valor.

#### 5.3.10 Visualización de la temperatura interior

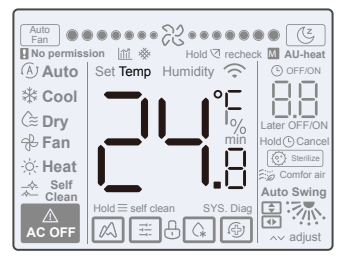

- Esta función se puede configurar a través del control por cable configurando el parámetro C05 "si se muestra la temperatura ambiente interior".
- Pulse cualquier botón de la pantalla para volver a la página anterior.

#### 5.3.11 Funciones del control por cable principal/secundario

- Cuando dos controles por cable controlan una unidad interior al mismo tiempo (sistema 2 a 1), un controlador será el maestro y el otro será el esclavo.
- El controlador por cable principal, en lugar del controlador por cable secundario, le permite configurar el temporizador y los parámetros de la IDU.

#### 5.4 Aviso de conflicto de modo

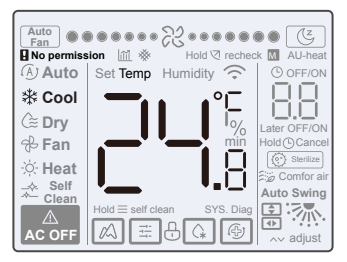

Cuando la unidad interior detecta un conflicto de modo, el icono " **Q** No permission " parpadea con la visualización del modo actual.

#### 5.5 Puesta en marcha del proyecto

#### 5.5.1 Recuperar los ajustes de fábrica

 Pulsando " <sup>∞</sup> ", " ⊙ " y " ⊲ " al mismo tiempo durante 5 segundos puede reiniciar y restablecer la configuración de parámetros del controlador por cable.

#### 5.5.2 Identificación automática de modelos

 El controlador por cable puede identificar automáticamente el modelo de la IDU, según el cual, el controlador por cable actualiza automáticamente la información, como la condición de verificación puntual y el código de error de la IDU.

#### 5.5.3 Consulta de dirección de IDU

- Si la unidad interior no tiene dirección, el controlador por cable mostrará el error U38.
- Mantenga pulsado " ^ " y " © " al mismo tiempo durante 2 segundos para entrar en la interfaz de consulta de direcciones de IDU. Pulse " © " para salir de las indicaciones de la interfaz.
- Una vez que esté en la página de consulta de direcciones, el controlador por cable muestra la dirección actual si la unidad interior tiene una dirección.
- Las direcciones se pueden configurar para permitir el control de una IDU por un controlador o dos controladores (se pueden configurar con el controlador por cable principal, no con cualquier controlador por cable secundario). Pulse y mantenga pulsados " ⊙ " y " ^ " durante 5 segundos para acceder a la interfaz de configuración y consulta de dirección de IDU. Entonces pulse " ⊘ " y el área del número comienza a parpadear. Pulse " ∧ " y " × " para cambiar la dirección y pulse " ⊘ " para confirmar los cambios. El controlador por cable saldrá automáticamente de la página de configuración de direcciones si no se realiza ninguna operación durante 60 s, o puede pulsar " ⊙ " para salir de la página de configuración de direcciones.

## **i** INFORMACIÓN

En el estado de configuración y consulta de dirección, el controlador por cable no responde ni reenvía ninguna señal de control remoto.

#### 5.5.4 Ajuste de los parámetros del control por cable

- Los parámetros se pueden configurar en el estado de encendido o apagado.
- Mantenga pulsados " ⊲ " y " ≡ " durante 3 segundos para acceder a la interfaz de configuración de parámetros.
- Después de acceder a la interfaz de configuración de parámetros, la ODU muestra u00, la IDU muestra n00-n63 y el controlador por cable muestra CC. Pulse " ~ " y " ~ " para cambiar el código de parámetro. Seleccione los parámetros de acuerdo con la Tabla de configuración de parámetros. Pulse "Swing" para acceder a la interfaz de configuración de parámetros. Entonces pulse " ~ " y " ~ " para cambiar el valor del parámetro y pulse " < " para guardar los cambios.</li>
- Pulse el botón " () " para volver a la página anterior hasta salir de la configuración de parámetros o salir de la configuración de parámetros después de 60 s sin ninguna operación.
- Cuando está en la página de configuración de parámetros, el controlador por cable no responde a ninguna señal de control remoto.

- Cuando está en la página de configuración de parámetros, el modo, la velocidad del ventilador y los botones de cambio no son válidos.
- El parámetro C14 le permite volver a la pantalla de inicio después de pulsar " ⊲ ".

| Código de<br>parámetro | Nombre del parámetro                                                                                              | Rango de parámetros                                                                                 | Valor por<br>defecto                                                          | Observaciones                                                                                                    |
|------------------------|----------------------------------------------------------------------------------------------------|----------------------------------------------------------------------------------------------------|-------------------------------------------------------------------------------|----------------------------------------------------------------------------------------------------|
| C00                    | Configuración del contro-<br>lador por cable principal y<br>secundario                                            | 0 indica el controlador<br>por cable principal y 1<br>indica un controlador<br>por cable secundario | 0                                                                             | Si dos controles por cable controlan una IDU, las<br>direcciones de los dos controles por cable deben ser<br>diferentes. No quede configurar los parámetros de<br>la IDU a través del controlador por cable secundario<br>(dirección 1), pero puede configurar el controlador por<br>cable. |
| C01                    | Ajuste de solo refrige-<br>ración/refrigeración y<br>calefacción                                                  | 00: Refrigeración y<br>Calefacción<br>01: Solo refrigeración                                        | 00                                                                            | El modo de calefacción no está disponible en la<br>configuración de solo refrigeración                                                                                                    |
| C02                    | Configuración de la función<br>de memoria de fallo en el<br>suministro eléctrico para el<br>controlador por cable | 00: Ninguno<br>01: Disponible                                                                       | 00                                                                            | Para un controlador por cable bidireccional, este<br>parámetro se usa para almacenar el estado de Follow<br>Me.                                                                                                    |
| C03                    | Momento para recordar a<br>los usuarios que limpien el<br>filtro en el controlador por<br>cable                   | 00/01/02/03/04                                                                                      | 01                                                                            | 00: No hay recordatorio para limpiar el filtro<br>01: 500h,<br>02: 1000h<br>03: 2500h<br>04: 5000h                                                                                                    |
| C04                    | Ajustes para el receptor de<br>infrarrojos del control por<br>cable                                               | 00: Desactivar<br>01: Habilitar                                                                     | 01                                                                            | Cuando "Deshabilitar el receptor de infrarrojos del<br>controlador por cable" está activado, el controlador<br>por cable no puede recibir la señal del control remoto.                                                                                                    |
| C05                    | Si se muestra la tempera-<br>tura ambiente interior                                                               | 00: No<br>01: Sí                                                                                    | 00                                                                            |                                                                                                    |
| C06                    | Indicador LED del controla-<br>dor por cable                                                                      | 00: Off<br>01: On                                                                                   | 01                                                                            | Cuando está encendido, el indicador LED muestra el<br>estado de encendido/apagado de la unidad interior.<br>Cuando está apagado, el indicador LED está apaga-<br>do.                                                                                                    |
| C07                    | Corrección de temperatura<br>del controlador por cable<br>Follow Me                                               | -5,0 a 5,0 °C                                                                                       | Celsius: -1,0                                                                 | Nota: La precisión es de 0,5 °C.                                                                                                    |
| C08                    | Límite inferior de la tempe-<br>ratura de refrigeración                                                           | De 16 °C a 30 °C                                                                                    | IDU V8 e IDU<br>de tercera<br>generación: 16°C<br>FAPU: 13°C<br>AHUKit: 10 °C |                                                                                                    |
| C09                    | Límite máximo de tempera-<br>tura de refrigeración                                                                | De 16 °C a 30 °C                                                                                    | 30 °C                                                                         |                                                                                                    |

| Código de<br>parámetro | Nombre del parámetro                                                                                                    | Rango de<br>parámetros | Valor por<br>defecto                                                            | Observaciones                                                                                                    |
|------------------------|----------------------------------------------------------------------------------------------------|------------------------|---------------------------------------------------------------------------------|----------------------------------------------------------------------------------------------------|
| C10                    | Límite inferior de la tem-<br>peratura de calefacción                                                                     | De 17 °C a 30 °C       | IDU V8 e IDU de<br>tercera genera-<br>ción: 17°C<br>FAPU: 13°C<br>AHUKIt: 10 °C |                                                                                                    |
| C11                    | Límite máximo de tempe-<br>ratura de calefacción                                                                          | De 16 °C a 30 °C       | 30 °C                                                                           |                                                                                                    |
| C12                    | Configurar para mostrar<br>0,5 °C                                                                                         | 00/01                  | 01                                                                              | 00: No<br>01: Sí                                                                                                    |
| C13                    | Configuración de la luz del<br>botón del controlador por<br>cable                                                         | 00/01                  | 01                                                                              | 00: Off<br>01: On                                                                                                    |
| C14                    | Se envían los parámetros<br>de configuración almace-<br>nados en el controlador<br>por cable a la IDU con un<br>solo clic | 00/01/02/03/04         | 01                                                                              | Los últimos parámetros de configuración almace-<br>nados en el controlador por cable se cambiarán<br>después de dos horas de encendido o después de<br>que se cambien los parámetros de configuración del<br>controlador por cable.<br>Nota: 1: Aplicable al escenario One-to-one<br>2: Solo para UDI de 2.ª generación |
| C15                    | Suena el zumbador del<br>controlador por cable                                                                            | 00/01                  | 01                                                                              | 00: No<br>01: Sí                                                                                                    |
| C16                    | Tiempo de luz de fondo                                                                                                    | 00/01/02               | 00                                                                              | 00: 15s<br>01: 30s<br>02: 60s                                                                                                    |
| C17                    | Si se muestra la<br>atenuación de eficiencia<br>energética cuando se<br>apaga                                             | 00/01                  | 00                                                                              | 00: No<br>01: Sí                                                                                                    |
| C18                    | Si se muestra el bloqueo<br>del filtro IDU cuando se<br>apaga                                                             | 00/01                  | 00                                                                              | 00: No<br>01: Sí                                                                                                    |
| C19                    | Selección de temperatura<br>T1                                                                                            | F0/F1/F2/F3/#IDU       | F1                                                                              | F0: Sensor de temperatura IDU T1 F1: Sigueme,<br>#IDU (IDU concidas al sistema, que van de 0 a 63)<br>(Nota: El controlador por cable secundario no respon-<br>de a Follow Me) F2: Segundo sensor de temperatura<br>(reservado) F3: Sensor de tierra (reservado)                                                        |

#### 5.5.5 Configuración de parámetros de IDU (IDU de 2.ª generación)

| Código de<br>parámetro | Nombre del<br>parámetro                                                                                 | Rango de parámetros                                                                  | Valor por<br>defecto | Observaciones                                                                                                    |
|------------------------|----------------------------------------------------------------------------------------------------|--------------------------------------------------------------------------------------|----------------------|----------------------------------------------------------------------------------------------------|
| N00                    | Ajuste de presión<br>estática de IDU                                                                    | Nivel de presión estática de la<br>IDU:<br>00/01/02/03/04/05/06/07/08/09/<br>~/19/FF | 02                   | La IDU establece la presión estática<br>correspondiente seleccionada (unidad VRF:<br>placa principal DIP de la IDU; otros modelos:<br>reservados) |
| N01                    | Configuración de la<br>función de memoria de<br>fallo en el suministro<br>eléctrico para la IDU         | 00/01                                                                                | 01                   | 00: Ninguno<br>01: Disponible                                                                                                    |
| N02                    | Ajuste de la oscilación<br>arriba/abajo de la IDU                                                       | 00/01                                                                                | 01                   | 00: Ninguno<br>01: Disponible                                                                                                    |
| N03                    | Ajuste de la oscilación<br>izquierda/derecha de<br>la IDU                                               | 00/01                                                                                | 01                   | 00: Ninguno<br>01: Disponible                                                                                                    |
| N04                    | Si la placa de<br>visualización de IDU<br>recibe señales de<br>control remoto                           | 00/01                                                                                | 01                   | 00: Sí<br>01: No                                                                                                    |
| N05                    | Zumbador de los<br>anillos de la UDI                                                                    | 00/01                                                                                | 01                   | 00: No<br>01: Sí                                                                                                    |
| N06                    | Ajuste de luz (panel<br>de visualización)                                                               | 00/01                                                                                | 01                   | 00: Off<br>01: On                                                                                                    |
| N07                    | Unidad de<br>temperatura                                                                                | 00/01                                                                                | 00                   | 00: Celsius<br>01: Fahrenheit                                                                                                    |
| N08                    | Intervalo de tiempo de<br>cambio de modo en<br>el modo automático<br>(min)                              | 00/01/02/03                                                                          | 00                   | 00: 15 min<br>01: 30 min<br>02: 60 min<br>03: 90 min                                                                                              |
| N10                    | Si la IDU tiene un<br>calentador auxiliar                                                               | 00/01                                                                                | 01                   | 00: Ninguno<br>01: Disponible                                                                                                    |
| N11                    | Establecer el valor<br>de la temperatura<br>exterior cuando el<br>calentador auxiliar<br>está encendido | De -5 a 20 °C                                                                        | 15 °C                | Nota: La precisión es de 1 °C.                                                                                                    |

| Código de<br>parámetro | Nombre del<br>parámetro                                                               | Rango de parámetros | Valor por<br>defecto | Observaciones                                                                                                    |
|------------------------|---------------------------------------------------------------------------------------|---------------------|----------------------|----------------------------------------------------------------------------------------------------|
| N16                    | Encendido/<br>apagado del<br>calentador auxiliar                                      | 00/01/02            | 00                   | 00: Auto<br>01: Forzado<br>02: No forzado                                                                                                    |
| N17                    | Ajustes de<br>temperatura de<br>prevención de<br>corrientes de aire<br>frío de IDU    | 00/01/02/03/FF      | 00                   | UDI común: 00: 15 °C, 01: 20 °C, 02: 24 °C,<br>03: 26°C, FF: DIP de la placa principal de IDU<br>FAPU: 00: 14 °C, 01: 12 °C, 02: 16 °C, 03:<br>18°C, FF: reservado |
| N20                    | Ajuste de la<br>velocidad del<br>ventilador en el<br>modo de espera<br>de calefacción | 0/1/14              | 0                    | 0: Térmico<br>1: Velocidad 1<br>14: Velocidad del ventilador antes de pasar al<br>modo de espera                                                                   |
| N21                    | Es hora de detener<br>el ventilador de la<br>IDU (Termal)                             | 00/01/02/03/04/FF   | 01                   | 00: Ventilador activado<br>01: 4 min<br>02: 8 min<br>03: 12 min<br>04: 16 min<br>FF: DIP de la placa principal de IDU                                              |
| N22                    | Selección de<br>apertura EXV<br>durante el modo<br>de espera de<br>calefacción        | 00/01/02            | 01                   | 00: 56P<br>01: 72P<br>02: 0P<br>FF: DIP de la placa principal de IDU                                                                                               |
| N23                    | Diferencia de<br>temperatura<br>de retorno de<br>refrigeración                        | 00/01/02/03/04      | 00                   | 00: 1 °C<br>01: 2 °C<br>02: 0.5 °C<br>03: 1.5 °C<br>04: 2.5 °C                                                                                                    |

| Código de<br>parámetro | Nombre del<br>parámetro                                                                            | Rango de<br>parámetros | Valor por<br>defecto | Observaciones                                                                                                    |
|------------------------|----------------------------------------------------------------------------------------------------|------------------------|----------------------|----------------------------------------------------------------------------------------------------|
| N25                    | Compensación de<br>temperatura de<br>calentamiento IDU                                             | 00/01/02/03/04         | 00                   | $ \begin{array}{l} \mbox{Unidad VRF: } 00.6 \ \mbox{C}, 01: 2 \ \ \mbox{C}, 02.4 \ \ \mbox{C}, 03: \\ \ \ \mbox{G}^{\circ}, 04.0 \ \ \mbox{C}, FF: DIP de la place principal de la DUA de la DUA$ |
| N26                    | Compensación de<br>temperatura de<br>enfriamiento de la<br>IDU                                     | 00/01/02/03/04/F<br>F  | 00                   | Unidad VRF: 0001/FF, 00: 0*C, 01: 2*C,<br>FF: DIP de Jaca principal de la IDU<br>Unidades Split: 0001/02/03/FF, 00: *C,<br>01: 1*C, 02: 2*C, 03: 3*C, FF: reservado<br>Unidad Mini VRF: 00/01/02/03/FF, 00: *C,<br>01: 1*C, 02: 2*C, 03: 3*C, 04: -1*C, FF:<br>reservado<br>Nota: El controlador por cable envía solo el<br>nivel de velocidad que no sean valores a la<br>IDU                                                                                                    |
| N28                    | Límite máximo<br>de la velocidad<br>del ventilador<br>automático en<br>el modo de<br>refrigeración | 4/5/6/7                | 5                    | 4: Velocidad 4<br>5: Velocidad 5<br>6: Velocidad 6<br>7: Velocidad 7                                                                                                    |
| N29                    | Límite máximo<br>de velocidad<br>automática del<br>ventilador en<br>modo calefacción               | 4/5/6/7                | 6                    | 4: Velocidad 4<br>5: Velocidad 5<br>6: Velocidad 6<br>7: Velocidad 7                                                                                                    |
| N30                    | Selección de flujo<br>de aire constante                                                            | 00/01                  | 01                   | 00: Velocidad constante<br>01: Flujo de aire constante                                                                                                    |
| N42                    | Configuración<br>de la función de<br>esterilización                                                | 00/01                  | 00                   | 00: Sin función de esterilización (predetermi-<br>nado)<br>01: Desinfección por plasma                                                                                                    |
| N43                    | Configuración de<br>esterilización                                                                 | 01/02                  | 02                   | 01: On<br>02: Off                                                                                                    |

| Código de<br>parámetro | Nombre del parámetro                                          | Rango de parámetros | Valor por<br>defecto | Observaciones                                    |
|------------------------|---------------------------------------------------------------|---------------------|----------------------|--------------------------------------------------|
| N44                    | Ajuste del modo<br>silencioso                                 | 00/01               | 00                   | 00: Off<br>01: On                                |
| N45                    | ECO                                                           | 00/01               | 01                   | 00: Off<br>01: On                                |
| N46                    | Tiempo de secado en<br>autolimpieza                           | 0/1/2/3             | 0                    | 0: 10 min<br>1: 20 min<br>2: 30 min<br>3: 40 min |
| N57                    | Factor de ajuste<br>de la velocidad del<br>ventilador in situ | 00/01               | 00                   | 00: 1<br>01: 1,1                                 |
| N58                    | Detección de presión<br>estática inicial                      | 00/01               | 00                   | 00: No restablecer<br>01: Reinicio               |
| N61                    | Contacto 1 de secado<br>de aire fresco                        |                     |                      | Función de IDU de 2.ª generación                 |
| N62                    | Contacto 2 de secado<br>de aire fresco                        |                     |                      | Función de IDU de 2.ª generación                 |
| N63                    | Contacto 3 de secado<br>de aire fresco                        |                     |                      | Función de IDU de 2.ª generación                 |

# 5.5.6 Configuración de los parámetros de IDU (IDU de 2.ª generación)

| Código de<br>parámetro | Nombre del<br>parámetro                                                                            | Rango de parámetros                                                               | Valor por<br>defecto | Observaciones                                                                                                    |
|------------------------|----------------------------------------------------------------------------------------------------|-----------------------------------------------------------------------------------|----------------------|----------------------------------------------------------------------------------------------------|
| N00                    | Presión estática de<br>IDU                                                                         | Nivel de presión<br>estática de la IDU:<br>00/01/02/03/04/05/06<br>/07/08/09/~/19 | 02                   | La IDU establece la presión estática<br>correspondiente seleccionada (unidad<br>VRF: placa principal DIP de la IDU;<br>otros modelos: reservados) |
| N01                    | Configuración de la<br>función de memoria<br>de fallo en el<br>suministro eléctrico<br>para la IDU | 00/01                                                                             | 01                   | 00: Ninguno<br>01: Disponible                                                                                                    |

| Código de<br>parámetro | Nombre del parámetro                                                                                 | Rango de parámetros | Valor por<br>defecto | Observaciones                                                                                                    |
|------------------------|----------------------------------------------------------------------------------------------------|---------------------|----------------------|----------------------------------------------------------------------------------------------------|
| N02                    | Ajuste de la oscilación<br>arriba/abajo de la IDU                                                    | 00/01/02/03/04      | 01                   | 00: Ninguno<br>01: Disponible<br>02/03: Reservado<br>04: Q4/Qmin cuatro salidas de aire<br>Nota: La IDU puede identificar auto-<br>máticamente la oscilación hacia arriba/<br>abajo, por lo que esta función no es<br>válida |
| N03                    | Ajuste de la oscilación<br>izquierda/derecha de<br>la IDU                                            | 00/01               | 01                   | 00: Ninguno<br>01: Disponible<br>Nota: La IDU puede identificar auto-<br>máticamente la oscilación hacia arriba/<br>abajo, por lo que esta función no es<br>válida                                                           |
| N04                    | Si la placa de<br>visualización de IDU<br>recibe señales de<br>control remoto                        | 00/01               | 00                   | 00: Sí<br>01: No                                                                                                    |
| N05                    | Zumbador de los<br>anillos de la UDI                                                                 | 00/01/02            | 02                   | 00: No<br>01: Sí<br>02: solo control remoto                                                                                                    |
| N06                    | Ajuste de luz (panel de<br>visualización)                                                            | 00/01               | 01                   | 00: Off<br>01: On                                                                                                    |
| N07                    | Unidad de temperatura                                                                                | 00/01               | 00                   | 00: Celsius<br>01: Fahrenheit                                                                                                    |
| N08                    | Intervalo de tiempo de<br>cambio de modo en el<br>modo automático (min)                              | 00/01/02/03         | 00                   | 00: 15 min<br>01: 30 min<br>02: 60 min<br>03: 90 min                                                                                                    |
| N11                    | Establecer el valor de<br>la temperatura exterior<br>cuando el calentador<br>auxiliar está encendido | De -25 °C a 0 °C    | 0 °C                 | Nota: La precisión es de 1 °C.                                                                                                    |
| N12                    | Temperatura interior<br>cuando el calentador<br>auxiliar está encendido                              | De 10 °C a 30 °C    | 24°C                 | (La precisión es de 1 °C)                                                                                                    |

| Código de<br>parámetro | Nombre del parámetro                                                                           | Rango de<br>parámetros         | Valor por<br>defecto | Observaciones                                                                                                    |
|------------------------|------------------------------------------------------------------------------------------------|--------------------------------|----------------------|----------------------------------------------------------------------------------------------------|
| N13                    | Diferencia de<br>temperatura T1<br>cuando el calentador<br>auxiliar está encendido             | 0-7                            | 4                    | 0 - 7 indica 0 - 7 ° C<br>(La precisión es de 1 °C)                                                                                                    |
| N14                    | Diferencia de<br>temperatura T1<br>cuando el calentador<br>auxiliar está apagado               | 0-10                           | 6                    | 0 - 10 indica -4 - 6 ° C<br>(La precisión es de 1 °C)                                                                                                    |
| N15                    | Calentador auxiliar<br>usado solo                                                              | 00/01                          | 00                   | 00: No<br>01: Sí                                                                                                    |
| N16                    | Encendido/apagado<br>del calentador auxiliar                                                   | 00/01/02                       | 00                   | 00: Auto<br>01: Forzado<br>02: No forzado                                                                                                    |
| N17                    | Ajustes de<br>temperatura de<br>prevención de<br>corrientes de aire frío<br>de IDU             | 00/01/02/03/04                 | 00                   | UDI común:<br>00: 15, 01: 20, 02: 24, 03: 26, 04: viento<br>antífrio no válido<br>FAPU: 00: 14, 01: 12, 02: 16, 03: 18, 04:<br>viento antífrio no válido<br>Unidades fancoil 00: 32 °C, 01: 34 °C,<br>02: 38 °C, 03: 38 °C, 04: antiviento frio no<br>válido, temperatura del agua de entrada. |
| N18                    | Configuración de<br>la velocidad del<br>ventilador en el<br>modo de espera de<br>refrigeración | 00/01/02/03/04/<br>05/06/07/14 | 01                   | 00: Velocidad 1<br>01: Velocidad 1<br>02: Velocidad 2<br>03: Velocidad 3<br>04: Velocidad 3<br>05: Velocidad 5<br>06: Velocidad 5<br>06: Velocidad 5<br>07: Velocidad 7<br>14: Velocidad rotliador antes de pasar<br>al modo de espera                                                         |
| N19                    | Rango L1 de velocidad<br>del ventilador en<br>espera en modo<br>secado                         | 00/01/02/03                    | 01                   | 00: Ventilador apagado<br>01: L1<br>02: L2<br>03: Velocidad 1                                                                                                    |

| Código de<br>parámetro | Nombre del parámetro                                                               | Rango de<br>parámetros | Valor por<br>defecto | Observaciones                                                                                                    |
|------------------------|------------------------------------------------------------------------------------|------------------------|----------------------|----------------------------------------------------------------------------------------------------|
| N20                    | Ajuste de la velocidad<br>del ventilador en el<br>modo de espera de<br>calefacción | 0/1/14                 | 0                    | 0: Térmico<br>1: Velocidad 1<br>14: Velocidad 1, la visualización de la<br>velocidad del ventilador por parte del<br>controlador se basa en antes de pasar al<br>modo de espera. |
| N21                    | Es hora de detener el<br>ventilador de la IDU<br>(Termal)                          | 01/02/03/04            | 01                   | 01: 4 min<br>02: 8 min<br>03: 12 min<br>04: 16 min                                                                                                    |
| N22                    | Selección de apertura<br>EXV durante el<br>modo de espera de<br>calefacción        | 00/01/02/14            | 14                   | 00: 224P<br>01: 288P<br>02: 0P<br>14: Regulación automática                                                                                                    |
| N23                    | Diferencia de<br>temperatura de retorno<br>de refrigeración                        | 00/01/02/03/04         | 00                   | 00: 1 °C<br>01: 2 °C<br>02: 0.5°C<br>03: 1.5°C<br>04: 2.5°C                                                                                                    |
| N24                    | Diferencia de<br>temperatura de retorno<br>de calefacción                          | 00/01/02/03/04         | 00                   | 00: 1 °C<br>01: 2 °C<br>02: 0.5°C<br>03: 1.5°C<br>04: 2,5°C                                                                                                    |
| N25                    | Compensación de<br>temperatura de<br>calentamiento IDU                             | 00/01/02/03/04         | 00                   | 00: 6°C<br>01: 2°C<br>02: 4°C<br>03: 8°C<br>04: 0°C                                                                                                    |

| Código de<br>parámetro | Nombre del parámetro                                                                         | Rango de parámetros | Valor por<br>defecto | Observaciones                                                        |
|------------------------|----------------------------------------------------------------------------------------------|---------------------|----------------------|----------------------------------------------------------------------|
| N26                    | Compensación de<br>temperatura de<br>enfriamiento de la IDU                                  | 00/01/02/03/04      | 00                   | 00: 0 ℃<br>01: 1 ℃<br>02: 2 ℃<br>03: 3 ℃<br>04: -1 ℃                 |
| N27                    | Descenso máximo de<br>temperatura interior D3<br>en modo de secado                           | 00/01/02/03/04      | 01                   | 00: 03<br>01: 04<br>02: 05<br>03: 06<br>04: 07                       |
| N28                    | Límite máximo de la<br>velocidad del ventilador<br>automático en el modo<br>de refrigeración | 4/5/6/7             | 5                    | 4: Velocidad 4<br>5: Velocidad 5<br>6: Velocidad 6<br>7: Velocidad 7 |
| N29                    | Límite máximo de<br>velocidad automática<br>del ventilador en modo<br>calefacción            | 4/5/6/7             | 5                    | 4: Velocidad 4<br>5: Velocidad 5<br>6: Velocidad 6<br>7: Velocidad 6 |
| N30                    | Ajuste de flujo de aire<br>constante                                                         | 00/01               | 01                   | 00: Velocidad constante<br>01: Flujo de aire constante               |
| N31                    | Ajuste de techo alto                                                                         | 00/01/02            | 00                   | Establecer la altura de la UDI,<br>00: 3 m<br>01: 4 m<br>02: 4,5 m   |
| N32                    | Ajuste de salida de aire<br>Q4/Q4min 1                                                       | 00/01               | 00                   | 00 - Control libre<br>01- Off                                        |
| N33                    | Ajuste de salida de aire<br>Q4/Q4min 2                                                       | 00/01               | 00                   | 00 - Control libre<br>01- Off                                        |
| N34                    | Ajuste de salida de aire<br>Q4/Q4min 3                                                       | 00/01               | 00                   | 00 - Control libre<br>01- Off                                        |

| Código de<br>parámetro | Nombre del parámetro                                                                                                    | Rango de<br>parámetros | Valor por<br>defecto | Observaciones                                                                                                    |
|------------------------|----------------------------------------------------------------------------------------------------|------------------------|----------------------|----------------------------------------------------------------------------------------------------|
| N35                    | Ajuste de salida de<br>aire Q4/Q4min 4                                                                                           | 00/01                  | 00                   | 00 - Control libre<br>01- Off                                                                                                    |
| N36                    | Refrigeración solo<br>para UDI                                                                                                   | 00/01                  | 00                   | 00: Refrigeración y Calefacción<br>01: Solo refrigeración                                                                                                    |
| N37                    | One-to-more (uno a<br>varios) del control por<br>cable activado                                                                  | 00/01                  | 00                   | 00: No<br>01: Sí                                                                                                    |
| N38                    | Configuración de la<br>función de encendido/<br>apagado de larga<br>distancia                                                    | 00/01                  | 00                   | 00: Apague la IDU cuando esté cerrada<br>01: Apague la IDU cuando esté abierta<br>Nota: Cuando apague la IDU mediante el<br>puerto de encendido/apagado de larga distan-<br>cia, el controlador por cable para la IDU V8 y<br>la IDU de tercera generación mostrarán d6 |
| N39                    | Configuración del<br>tiempo de retardo<br>(usando el puerto de<br>encendido/apagado<br>de larga distancia para<br>apagar la IDU) | 00/01//06              | 00                   | 00 - Sin retardo<br>01 - frnin retardo<br>02 - Zmin<br>03 - Smin<br>04 - Amin<br>05 - Smin<br>06 - 10min                                                                                                    |
| N40                    | Configuración de la<br>función de alarma de<br>larga distancia                                                                   | 00/01                  | 00                   | 00: Alarma cuando está cerrado<br>01: Alarma cuando está abierto                                                                                                    |
| N41                    | Ajustes del modo<br>de enfriamiento más<br>rápido                                                                                | 00/01                  | 00                   | 00: Off<br>01: On                                                                                                    |
| N42                    | Función de<br>esterilización                                                                                                    | 00/01                  | 00                   | 00: Sin función de esterilización (predetermi-<br>nado)<br>01: Desinfección por plasma                                                                                                    |
| N43                    | Configuración de<br>esterilización                                                                                               | 00/01/02               | 00                   | 00: Auto on<br>01: Forzado<br>02: No forzado                                                                                                    |
| N44                    | Ajuste del modo<br>silencioso                                                                                                    | 00/01                  | 00                   | 00: Off<br>01: On                                                                                                    |
| N45                    | ECO                                                                                                    | 00/01                  | 01                   | 00: Off<br>01: On                                                                                                    |

| Código de<br>parámetro | Nombre del parámetro                                                                                                    | Rango de<br>parámetros | Valor por<br>defecto | Observaciones                                                                                                    |
|------------------------|----------------------------------------------------------------------------------------------------|------------------------|----------------------|----------------------------------------------------------------------------------------------------|
| N46                    | Tiempo de secado en<br>autolimpieza                                                                                                    | 0/1/2/3                | 0                    | 0: 10 min<br>1: 20 min<br>2: 30 min<br>3: 40 min                                                                                                    |
| N47                    | Duración de la<br>operación del<br>ventilador a prueba<br>de moho (apagado en<br>modo de enfriamiento/<br>secado, excepto<br>apagado por fallos) | 00/01/02/03            | 00                   | 00 - No válido (predeterminado)<br>01 - 60s<br>02 - 90s<br>03 - 120s                                                                                                   |
| N48                    | A prueba de suciedad<br>para techo                                                                                                    | 00/01                  | 00                   | 00: No válido<br>01: Válido                                                                                                    |
| N49                    | Prueba de<br>condensación                                                                                                    | 00/01                  | 00                   | 00: No válido<br>01: Válido                                                                                                    |
| N50                    | Sensor de detección<br>humana                                                                                                    | 00/01/02               | 00                   | 00: No válido<br>01: Se utiliza para ajustar la temperatura<br>seleccionada cuando está desatendido<br>02: Se utiliza para apagar la unidad<br>cuando está desatendida |
| N51                    | Configuración del<br>intervalo de ajuste de<br>la temperatura cuando<br>está desatendido                                                         | 00/01/02/03/04/05      | 01                   | 00: 15 min<br>01: 30 min<br>02: 45 min<br>03: 60 min<br>04: 90 min<br>05: 120 min                                                                                      |
| N52                    | Configuración del<br>ajuste de temperatura<br>máxima cuando está<br>desatendido                                                                  | 00/01/02/03            | 01                   | 00: 1 °C<br>01: 2 °C<br>02: 3°C<br>03: 4°C                                                                                                    |

| Código de<br>parámetro | Nombre del<br>parámetro                                            | Rango de parámetros  | Valor por<br>defecto | Observaciones                                                                     |
|------------------------|--------------------------------------------------------------------|----------------------|----------------------|-----------------------------------------------------------------------------------|
| N53                    | Detener el retraso<br>cuando está<br>desatendido                   | 00/01/02/03/04/05    | 01                   | 00: 15 min<br>01: 30 min<br>02: 45 min<br>03: 60 min<br>04: 90 min<br>05: 120 min |
| N54                    | Configuración de la<br>función Midea ETA                           | 00/01                | 01                   | 00: Off<br>01: On                                                                 |
| N55                    | Calificación<br>energética de<br>refrigeración Midea<br>ETA        | 00/01/02             | 00                   | 00: Nivel 1<br>01: Nivel 2<br>02: Nivel 3                                         |
| N56                    | Calificación<br>energética de<br>calefacción Midea<br>ETA          | 00/01/02             | 00                   | 00: Nivel 1<br>01: Nivel 2<br>02: Nivel 3                                         |
| N57                    | Factor de ajuste<br>de la velocidad del<br>ventilador in situ      | 00/01/02/03/04/05/06 | 00                   | 00: 1<br>01: 1,1<br>02: 1,05<br>03: 1,15<br>04: 0,95<br>05: 0,9<br>06: 0,85       |
| N58                    | Detección de presión<br>estática inicial                           | 00/01                | 00                   | 00: No restablecer<br>01: Reinicio                                                |
| N59                    | Fin del filtro - presión<br>estática inicial<br>presión estática   | 00/01//19            | 00                   | 00-10Pa/01-20Pa/02-30Pa ~19-<br>200Pa                                             |
| N60                    | Temperatura<br>ambiente cuando<br>se activa el<br>precalentamiento | 00/01/02             | 02                   | 00: 5 ℃<br>01: 0 ℃<br>02: (-5)℃                                                   |
| N61                    | Contacto 1 de<br>secado de aire fresco                             |                      |                      | Función de IDU de 2.ª generación                                                  |

| Código de<br>parámetro | Nombre del parámetro                                                                                                    | Rango de parámetros  | Valor por<br>defecto | Observaciones                                                                                                    |
|------------------------|----------------------------------------------------------------------------------------------------|----------------------|----------------------|----------------------------------------------------------------------------------------------------|
| N62                    | Contacto 2 de secado de<br>aire fresco                                                                                                    |                      |                      | Función de IDU de 2.ª generación                                                                                                    |
| N63                    | Contacto 3 de secado de<br>aire fresco                                                                                                    |                      |                      | Función de IDU de 2.ª generación                                                                                                    |
| N64                    | Válvula habilitada/<br>deshabilitada en el momento<br>de la calefacción Selección<br>de calentador auxillar                                                                        | 00/01                | 00                   | 00: Válvula habilitada en el momento del<br>calentamiento 01: Válvula deshabilitada<br>en el momento del calentamiento Nota:<br>Aplicable solo a la unidad fancoil          |
| N65                    | Seleccione la temperatura<br>del aire anticaliente para<br>el enfriamiento de la UDI<br>(temperatura del aire<br>anticaliente de la unidad<br>fancoil de la plataforma<br>antigua) | 00/01/02/03/04       | 00                   | Unidades fancoil<br>00: 0 °C<br>01: 2°C<br>02: 4°C<br>03: 4°C<br>04: Anti aire caliente no válido (tempera-<br>tura del agua de entrada - temperatura<br>ambiente interior) |
| N66                    | Secado automático                                                                                                    | 00/01                | 00                   | 00: No válido (predeterminado)<br>01: Válido<br>Nota: Aplicable al funcionamiento en<br>modo de refrigeración en modo de<br>refrigeración o en modo automático              |
| N67                    | Humedad relativa<br>seleccionada para Auto Dry                                                                                                    | 00/01/02/03/04/05/06 | 02                   | 00: 40%,<br>01: 45%,<br>02: 50% (predeterminado),<br>03: 55%,<br>04: 60%,<br>05: 65%,<br>06: 70%                                                                            |
| N68                    |                                                                                                    |                      |                      |                                                                                                    |

#### 5.5.7 Configuración de parámetros para ODU

| Código de<br>parámetro | Nombre del parámetro                                               | Rango de<br>parámetros | Valor por<br>defecto | Observacio        | nes |
|------------------------|--------------------------------------------------------------------|------------------------|----------------------|-------------------|-----|
| U0                     | Calificación energética<br>de ODU                                  | 40-100%, cada<br>1%    | 100%                 |                   |     |
| U1                     | Nivel de silencio de ODU                                           | 00/01//14              | 00                   | Nivel 0-14        |     |
| U2                     | VIP dirección de la<br>unidad interior                             | 0~63                   | 0xFF                 |                   |     |
| U3                     | Calefacción y suministro<br>de aire habilitados al<br>mismo tiempo | 00/01                  | 00                   | 00: Off<br>01: On |     |
|                        |                                                                    |                        |                      |                   |     |

#### i INFORMACIÓN

Los ajustes de parámetros de los controladores por cable principal y secundario son independientes entre sí y no se afectan entre sí. Los parámetros de IDU y ODU no se pueden configurar a través del controlador por cable secundario.

#### 5.5.8 funcionamiento del control por cable

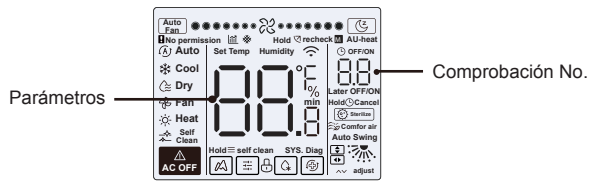

- En la pantalla de inicio, mantenga pulsados " ≡ " y " ∧ " al mismo tiempo durante dos segundos para acceder a la interfaz de consulta, y u00-u03 indica ODU, n00-n63 indica IDU y CC indica el controlador por cable. Pulse " ∧ " y " ∨ " para cambiar el código de parámetro. Pulse "Swing" para acceder a la página de consulta de parámetros.
- Pulse " (>) " para salir de la página de consulta. La página de consulta de parámetros se cierra automáticamente si no se pulsa ningún botón en los próximos 60 segundos
- Pulse " <> " o " <> " para consultar los parámetros, y los parámetros se pueden consultar cíclicamente.
- En la parte superior de la página de consulta, el "Área de tiempo" muestra el número de serie de la lista de verificación y el "Área de temperatura" muestra los parámetros de la lista de verificación.
- La información de la consulta de la lista de verificación se muestra a continuación: La información puede variar según el modelo de la unidad. La lista de verificación de parámetros se aplica a las unidades VRF y unidades mini VRF de V6 (incluidas las IDU y las ODU), el inverter split V6 (incluidas las IDU y las ODU), así como las IDU y las ODU de V8 solamente.

Verifique el contenido de la lista:

1. Consulta de la dirección del controlador por cable

| Código de<br>parámetro | Nombre del parámetro                                                                                           | Observaciones                                                                                                |
|------------------------|----------------------------------------------------------------------------------------------------|----------------------------------------------------------------------------------------------------|
| 1                      | Consulta de direcciones IDU activas<br>para el control por cable (One-to-more<br>(uno a varios))               | Cada dirección se muestra durante<br>1,5 s. Las direcciones se muestran<br>alternativamente. Para borrar las |
| 2                      | Consulta de registro histórico de<br>direcciones IDU para el control por<br>cable (One-to-more (uno a varios)) | direcciones históricas, restaure<br>el controlador por cable a la<br>configuración de fábrica.               |
| 3                      | Versión del programa del controlador<br>por cable No.                                                          |                                                                                                    |

#### 2. Lista de verificación de IDU de 2.ª generación

| ſ | 1  |         | Dirección de IDU                          | Dirección de IDU                          | Dirección de la IDU (00)                         |
|---|----|---------|-------------------------------------------|-------------------------------------------|--------------------------------------------------|
| I | 2  |         | Capacidad CV de la IDU                    | Capacidad CV de la IDU                    | Capacidad de la IDU (kW)                         |
|   | 3  | Lista   | Dirección de red de la unidad<br>interior | Dirección de red de la<br>unidad interior | Dirección de red IDU (00)                        |
|   | 4  | de ve   | Temperatura seleccionada<br>real Ts       | Temperatura seleccionada<br>real Ts       | Temperatura seleccionada actual                  |
|   | 5  | rificad | Temperatura interior real T1              | Temperatura interior real T1              | Temperatura ambiente de la<br>unidad interior T1 |
|   | 6  | ión d   | Temperatura interior real T2              | Temperatura interior real T2              | Temperatura de la tubería<br>interior T2         |
| I | 7  | e       | Temperatura interior real T2A             | Temperatura interior real T2A             |                                                  |
| I | 8  | E       | Temperatura interior real T2B             | Temperatura interior real T2B             |                                                  |
| I | 9  | de      | Temperatura de FAPU, Ta                   | Temperatura de FAPU, Ta                   |                                                  |
|   | 10 | 2.ª ge  | Temperatura de descarga del<br>compresor  | Temperatura de descarga del<br>compresor  | Temperatura de descarga del<br>compresor         |
| I | 11 | iner    | Sobrecalentamiento objetivo               | Sobrecalentamiento objetivo               |                                                  |
|   | 12 | ación   | Apertura de la EXV (apertura real/8)      | Apertura de la EXV (apertura real/8)      |                                                  |
| I | 13 |         | Versión de software n.º                   | Versión de software n.º                   | Versión de software n.º                          |
| l | 14 |         | Código de error                           | Código de error                           | Código de error                                  |

#### 3. Lista de verificación de IDU V8 y IDU de 3ra generación

| N.º | Contenido visualizado                                              | N.º | Contenido visualizado                                                                   |
|-----|--------------------------------------------------------------------|-----|-----------------------------------------------------------------------------------------|
| 1   | Dirección de IDU                                                   | 11  | Humedad interior HR real                                                                |
| 2   | Capacidad CV de la IDU                                             | 12  | Temperatura real del suministro de aire de la unidad de procesamiento de aire fresco TA |
| 3   | Temperatura seleccionada real Ts                                   | 13  | Temperatura de la tubería de soplado de aire                                            |
| 4   | Temperatura funcionamiento seleccionada actual<br>Ts               | 14  | Temperatura de descarga del compresor                                                   |
| 5   | Temperatura interior real T1                                       | 15  | Sobrecalentamiento objetivo                                                             |
| 6   | Temperatura interior modificada T1_modificar                       | 16  | Apertura de la EXV (apertura real/8)                                                    |
| 7   | Temperatura intermedia del intercambiador de calor T2              | 17  | Versión de software n.º                                                                 |
| 8   | Temperatura del tubo de líquido del intercambiador de<br>calor T2A | 18  | Código de error histórico (reciente)                                                    |
| 9   | Temperatura del tubo de gas del intercambiador de<br>calor T2B     | 19  | Código de error histórico (subreciente)                                                 |
| 10  | HR de humedad real seleccionada                                    | 20  | Se visualiza []                                                                         |

#### 4. Lista de control de ODU

| Pantalla | V6 Unidad VRF                  | V6 Mini unidad VRF               | Inverter split                               | V8 Unidad VRF                       | Descripción                                                                                   |
|----------|--------------------------------|----------------------------------|----------------------------------------------|-------------------------------------|-----------------------------------------------------------------------------------------------|
| 1        | Dirección de ODU               | Dirección de ODU                 | Dirección ODU (00)<br>Capacidad de la unidad | Dirección de ODU                    | 0 a 3                                                                                         |
| 2        | Capacidad de la<br>unidad      | Capacidad de la unidad           | Número de ODUs                               | Capacidad de la<br>ODU              | Unidad: CV                                                                                    |
| 3        | Número de ODUs                 | Número de ODUs                   |                                              | Cantidad de ODU                     | 1 a 4                                                                                         |
| 4        | -                              |                                  |                                              | Configuración de<br>cantidad de IDU |                                                                                               |
| 5        | Demanda de<br>capacidad de ODU | Demanda de capaci-<br>dad de ODU | Objetivo de carga de<br>ODU                  | Demanda de<br>capacidad de ODU      | Solo se muestra en<br>la unidad maestra,<br>mientras que la uni-<br>dad esclava muestra<br>0. |
| 6        | Frecuencia del<br>compresor 1  | Frecuencia del com-<br>presor 1  | Frecuencia de funciona-<br>miento            | Frecuencia real del<br>compresor 1  | Frecuencia real                                                                               |
| 7        | Frecuencia del<br>compresor 2  |                                  |                                              | Frecuencia real del<br>compresor 2  | Frecuencia real                                                                               |

| Pantalla | V6 Unidad VRF                                                        | V6 Mini unidad VRF                            | Inverter split                                        | V8<br>Unidad<br>VRF                | Descripción              |
|----------|----------------------------------------------------------------------|-----------------------------------------------|-------------------------------------------------------|------------------------------------|--------------------------|
|          | Modos de funcionamiento                                              | Modos de funcionamiento                       | Modos de funcionamiento                               | Modos de<br>funciona-<br>miento    | 0: Off                   |
| 8        |                                                                      |                                               |                                                       |                                    | 2: Frío                  |
|          |                                                                      |                                               |                                                       |                                    | 3: Calor                 |
|          |                                                                      |                                               |                                                       |                                    | 5: Refrigeración híbrida |
|          |                                                                      |                                               |                                                       |                                    | 6: Calefacción híbrida   |
| 9        | Prioridad de modo                                                    | Modo de prioridad                             | -                                                     |                                    |                          |
| 10       | Velocidad del ventilador de CC A/<br>A1                              | Velocidad del ventilador en<br>funcionamiento | Velocidad de funcionamien-<br>to del ventilador de CC | Velocidad<br>del ventila-<br>dor 1 | Velocidad del ventilador |
| 11       | Velocidad del ventilador de CC B/<br>B1                              |                                               |                                                       | Velocidad<br>del ventila-<br>dor 2 | Velocidad del ventilador |
| 12       | Temp. media T2 (corregida)                                           | Temp. media T2 (corregida)                    | Temp. de la tubería interior                          | T2 promedio                        | Temperatura real         |
| 13       | Temp. media T2B (corregida)                                          | Temp. media T2B (corregida)                   | Temp. de la tubería interior                          | T2B<br>promedio                    | Temperatura real         |
| 14       | Temp. del condensador tubo T3                                        | Temperatura del tubo T3                       | Temp. de la tubería exterior<br>T3                    | Т3                                 | Temperatura real         |
| 15       | Temperatura ambiente T4                                              | Temperatura ambiente T4                       | Temp. ambiente exterior                               | T4                                 | Temperatura real         |
| 16       |                                                                      |                                               |                                                       | T5                                 | Temperatura real         |
| 17       | Temp. de entrada del intercambia-<br>dor de calor de placas T6A      |                                               |                                                       | T6A                                | Temperatura real         |
| 18       | Temperatura de salida del inter-<br>cambiador de calor de placas T6B |                                               |                                                       | T6B                                | Temperatura real         |
| 19       | Temperatura de descarga del<br>compresor inverter A                  | Temperatura de descarga T5                    | Temperatura de descarga                               | T7C1                               | Temperatura real         |
| 20       | Temperatura de descarga del<br>compresor inverter B                  |                                               |                                                       | T7C2                               | Temperatura real         |
| 21       |                                                                      |                                               |                                                       | T71                                | Temperatura real         |
| 22       | -                                                                    | -                                             | -                                                     | T72                                | Temperatura real         |

| Pantalla | V6 Unidad VRF                                               | V6 Mini unidad VRF                                                 | Inverter split                   | V8 Unidad VRF                                | Descripción                                                                                                    |
|----------|-------------------------------------------------------------|--------------------------------------------------------------------|----------------------------------|----------------------------------------------|----------------------------------------------------------------------------------------------------|
| 23       |                                                             |                                                                    |                                  | Т8                                           | Temperatura real                                                                                                    |
| 24       | Tf1 temperatura del<br>módulo inverter A                    | Temperatura del módulo<br>Tf                                       |                                  | Ntc                                          | Temperatura real                                                                                                    |
| 25       | Tf2 (reservado) de<br>temperatura del módulo<br>inverter B. | -                                                                  |                                  |                                              | Temperatura real                                                                                                    |
| 26       | -                                                           | -                                                                  | -                                | Т9                                           | Temperatura real                                                                                                    |
| 27       | -                                                           | Temperatura del tubería<br>de refrigeración del<br>refrigerante TL |                                  | TL                                           | Temperatura real                                                                                                    |
| 28       | Grado de sobrecalenta-<br>miento de descarga del<br>sistema |                                                                    | **                               | Grado de sobrecalenta-<br>miento de descarga | Temperatura real                                                                                                    |
| 29       | -                                                           | -                                                                  | -                                | Intensidad principal                         |                                                                                                    |
| 30       | Intensidad del compresor<br>inverter A                      | Valor actual de la intensi-<br>dad                                 | Valor actual                     | Compresor 1 corriente                        | Intensidad real                                                                                                    |
| 31       | Intensidad del compresor<br>inverter B                      |                                                                    |                                  | Compresor 2 corriente                        |                                                                                                    |
| 32       | Abrir la válvula de<br>expansión electrónica A              | Apertura EXV                                                       | Abrir la válvula de<br>expansión | Apertura EXVA                                | Unidad V6 VRF: apertura = valor<br>mostrado × 4<br>Unidad mini VRF V6: apertura =<br>valor visualizado × 8 Split inver-<br>ter: apertura = valor visualizado<br>× 8 Unidad VRF V8: apertura =<br>valor visualizado × 24 |
| 33       | Abrir la válvula de<br>expansión electrónica B              |                                                                    |                                  | Apertura EXVB                                | Value Visualizado - 24                                                                                                    |
| 34       | Abrir la válvula de<br>expansión electrónica C              |                                                                    |                                  | Apertura EXVC                                | Abrir = Valor mostrado× 4                                                                                                    |
| 35       | -                                                           | -                                                                  | -                                | Apertura EXVD                                |                                                                                                    |
| 36       | Alta presión del sistema                                    |                                                                    |                                  | Alta presión                                 | Presión = Valor mostrado / 100                                                                                                    |
| 37       | Baja presión del sistema<br>(reservado)                     | -                                                                  |                                  | Baja presión                                 | Presión = Valor mostrado / 100                                                                                                    |
| 38       | -                                                           |                                                                    | -                                | Cant. de IDU en<br>ONLINE.                   | 1                                                                                                    |

| Pantalla | V6 Unidad VRF                                                                                                    | V6 Mini unidad VRF                     | Inverter split                     | V8 Unidad VRF                                | Descripción                                          |
|----------|----------------------------------------------------------------------------------------------------|----------------------------------------|------------------------------------|----------------------------------------------|------------------------------------------------------|
| 39       | Número de unidades interiores<br>en funcionamiento (en el caso de<br>direcciones virtuales, es el número<br>de unidades con las direcciones<br>virtuales incluidas) | Cant. de IDU en funciona-<br>miento.   | Cant. de IDU en<br>funcionamiento. | Cant. de IDU en<br>funcionamiento.           | Cantidad real                                        |
| 40       | VIP dirección de la unidad interior                                                                                                    | VIP dirección de la unidad<br>interior | En espera                          | 1                                            |                                                      |
|          |                                                                                                    |                                        |                                    |                                              | 0: Intercambiador de<br>calor parado                 |
|          | -                                                                                                    | -                                      |                                    |                                              | 1: C1                                                |
| 41       | -                                                                                                    |                                        |                                    | Estado del inter-<br>cambiador de calor      | 2: Bomba de calor D2,<br>recuperación de calor<br>D1 |
|          | -                                                                                                    | -                                      |                                    |                                              | 3: E1                                                |
|          |                                                                                                    |                                        |                                    |                                              | 4: F1                                                |
| 42       | -                                                                                                    |                                        |                                    | Estado de puesta<br>en marcha del<br>sistema | 2-4: Control de<br>arranque<br>6: Control PI         |
|          | -                                                                                                    | **                                     |                                    |                                              | 0-3: Night quiet<br>1- Night quiet 4                 |
| 43       | -                                                                                                    | -                                      |                                    | Ajuste del modo                              | 4: Not silent                                        |
|          | -                                                                                                    |                                        |                                    | Silent (Silencio)                            | 8: Silent                                            |
|          |                                                                                                    | -                                      |                                    |                                              | 10: Extra silent                                     |
|          |                                                                                                    |                                        |                                    |                                              | 0: 0 Pa                                              |
|          | -                                                                                                    | -                                      |                                    |                                              | 1: 20 Pa                                             |
| 44       | -                                                                                                    |                                        |                                    | Ajuste de presión                            | 2: 40 Pa                                             |
|          | -                                                                                                    |                                        |                                    | estática                                     | 3: 60 Pa                                             |
|          | -                                                                                                    |                                        |                                    |                                              | 4: 80 Pa                                             |
|          |                                                                                                    |                                        |                                    |                                              | Temperatura real                                     |
| 45       | -                                                                                                    |                                        |                                    | TES                                          | Valor visualizado - 25                               |
| 46       | -                                                                                                    |                                        |                                    | TCS                                          | Voltaje real = Valor                                 |
| 47       | -                                                                                                    | -                                      |                                    | Voltaje de CC                                | mostrado × 10.                                       |

| Pantalla | V6 Unidad VRF                   | V6 Mini unidad VRF                        | Inverter split | V8 Unidad VRF             | Descripción                             |
|----------|---------------------------------|-------------------------------------------|----------------|---------------------------|-----------------------------------------|
| 48       |                                 |                                           |                | Voltaje de CA:            | Voltaje real = Valor<br>visualizado × 2 |
| 49       |                                 |                                           |                | Bloqueo de la ODU         | 0 a 10                                  |
| 50       | Nº de la versión de<br>programa | Nº de la versión de<br>programa           |                | Versión del softwa-<br>re |                                         |
| 51       | Último fallo                    | Último código de<br>error o de protección |                | Último fallo              |                                         |

#### 5.5.9 Visualización de errores

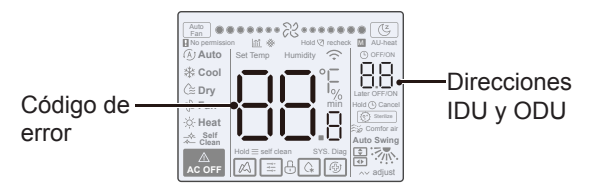

- Cuando falla la unidad interior o exterior, la pantalla LCD del controlador por cable muestra la dirección de la(s) unidad(es) defectuosa(s) en el área de visualización del temporizador y el código de error en el área de visualización de ajuste de temperatura.
- Notificar al distribuidor el código de error. No desmonte, modifique ni repare la IDU sin autorización.

Código y explicación del error sobre el control por cable.

| Código | Explicación                                                                     |
|--------|---------------------------------------------------------------------------------|
| C51    | Cable de comunicación entre la unidad interior y el control remoto por<br>cable |
| C76    | Error de comunicación de control de cable maestro esclavo                       |
| E31    | Fallo del sensor de temperatura del control por cable                           |

 Para código y explicación de error sobre IDU y ODU, consulte el Manual de instrucciones de IDU y ODU.

16117100003294 V.C

Traducido por Caballería <http://www.caballeria.com>

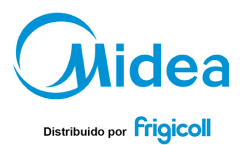

#### OFICINA CENTRAL

Blasco de Garay, 4-6 08960 Sant Just Desvern (Barcelona) TeL +34 93 480 33 22 http://home.frigicoll.es http://www.midea.es

#### MADRID

Senda Galiana, 1 Poligono Industrial Coslada Coslada (Madrid) Tel. +34 91 669 97 01 Fax. +34 91 674 21 00 madrid@frigicoll.es